# 北京教育学院认领平台使用说明

### 1.登录平台

平台登录地址为: <u>https://data.e-plugger.com:9006/st/50061/#/login</u> 初始密码为 **123456a**,密码可登录后修改(图中红圈位置)

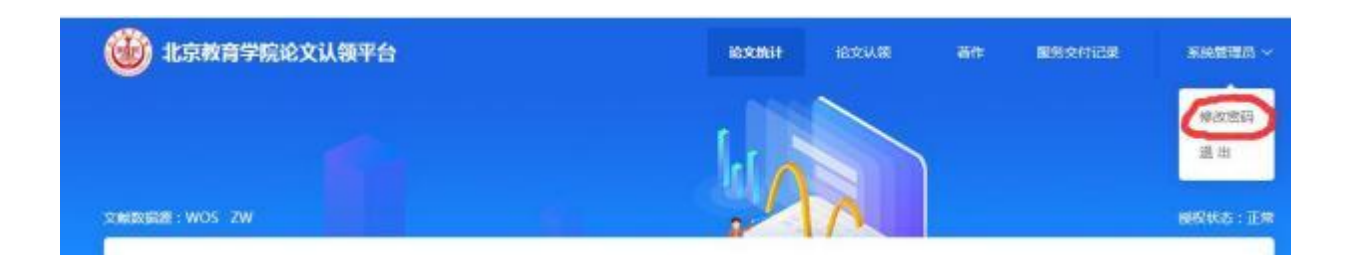

### 2.个人认领及补录

成功登录后可看到待认领的成果信息,点击成果标题(红色圈出位置)即可查看,点击"操作"栏目下"认领"(绿色圈出位置)即可认领。

|                    |     |            |       |                     |      |      |       | + 新景派文 |
|--------------------|-----|------------|-------|---------------------|------|------|-------|--------|
| \$282) <b>9460</b> | 800 |            |       |                     |      |      |       |        |
| 89 68              | 作者  | 1000       | 22    | NUCLION IN CONTRACT | 论文中题 | 核动类型 | 180.5 | 191    |
| · I wanter         | -   | 10.0000000 | 107.0 | 2020-04             | 700  |      | 010   |        |

## 2.1. 认领成果的信息补录

弹出认领窗口,须填写完成相关补录信息后,点击认领。如待认领的 成果不是本人发表成果,点击"不是我的"即可。

| 10.0000 :        | 一般期刊         | :<br>FURMUNUS | 016开3<br>公 |                |            |      |       |
|------------------|--------------|---------------|------------|----------------|------------|------|-------|
| 学科类员             | e: man       |               |            | * 一级学科: 10-0 5 | * 項目未遵 : 👘 | 14   |       |
| <del>了</del> 期件: | dom 1-10     |               |            | * 李璇(千字):      |            |      |       |
|                  |              |               |            |                |            |      |       |
| 委信項2             | [成员信察]       |               |            |                |            |      |       |
|                  |              |               |            |                |            |      |       |
| 69               | 199878<br>75 | 東臣            | 附名         | ADM (2)        | 著名类型       | 角色类型 | 是古洲市中 |

完成个人认领的论文会呈现在学校通过栏目下。

# 2.2 论文补录

如待认领的论文列表中没有已发表的论文成果,请点击"补录论文" (图中红色圈出位置)

| 北京教育学院论文认      | 評台  |       |    |         | 說文詞  | <b>复</b> 新 | 歸対抗  | æ 100- |
|----------------|-----|-------|----|---------|------|------------|------|--------|
|                |     |       |    |         |      |            |      | + 补录论文 |
| 学校建立11 日以第11 日 | b0  |       |    |         |      |            |      |        |
| 躬 礙            | 相   | 刊物    | 美聖 | 发影响     | 论文末章 | 收录类型       | 当前状态 | 難      |
| 1 机械效素酸。       |     | 中小学校长 | 翻  | 2020-04 | ZW   |            | 剧源   | ₩£     |
| 共1条 修新页 > (    | 1 ) |       |    |         |      |            |      |        |

# 随后会弹出对话框,点击确定

| 刊物  | 类型       | 发表时间        | 论文来源  |
|-----|----------|-------------|-------|
|     |          |             | ×     |
| 该功能 | 用于添加不在认领 | 顽范围的论文,确认补录 | 表论文吗? |
|     |          |             |       |
|     |          | 1           | 权消 加速 |

进入论文补录窗口,填写相关信息,其中标出红色"※"号的为必填 项,**合作者可点击添加按钮添加,**填写完成后点击提交。**提交后成果** 会呈现在"待审核"栏目中,将由二级学院管理人员审核。

3

| 文篇本信意                |    |         |     |   |       |         |            |          |
|----------------------|----|---------|-----|---|-------|---------|------------|----------|
| 论文名称:                |    |         |     |   | + 论文3 | e: 33   | 5          |          |
| <b>建</b> 学:          |    |         |     |   | * 发表B | 19: D 0 | seen.      |          |
| 党表刊物:                |    |         |     |   | DOI : |         |            |          |
| Æ:                   |    |         |     | 1 |       |         |            |          |
| 828                  |    |         |     |   |       |         |            |          |
| 邦联制: 由語              | v  | 1 一般学科; | es# | v | * 项目я |         |            | Ψ.       |
| 字数:                  |    | 页码范围:   |     |   | 页数:   |         |            |          |
| 电子附件:                |    |         |     |   |       |         |            |          |
| 员信息【按发表顺序录入】         |    |         |     |   |       |         |            | + [5]    |
| 员相思【按发表顺序录入】<br>号 姓名 | 哭望 |         | 単位  |   | 署会类王  | 角色樂聖    | 是否遵照作<br>者 | +版<br>操作 |

4

### 2.3 著作补录

著作补录须点击"著作"(图中红色圈出位置),然后点击"新增著 作"(图中绿色圈出位置)

| 😈 北京教育学院论:         | <b>文认领平台</b>        |       |      |      | 拉文认须  | <b>#</b> 53 | 56 <b>1</b> |
|--------------------|---------------------|-------|------|------|-------|-------------|-------------|
| ¥16300) 部门建立0      | ( 6960) <u>89</u> 6 | 81(1) |      |      |       |             | 十新增益作       |
| 序号 著作名称            | 相關                  | 出版单位  | 著作美别 | 所属单位 | essee | 当前状态        | 翻           |
|                    |                     |       | 暫冠   | 10   |       |             |             |
| <b>共0</b> 条 15条页 · | (1)                 |       |      |      |       |             |             |

进入著作补录窗口,填写相关信息,其中标出红色"※"号的为必填项,电 子版附件上传著作封皮、版权页,如有合作者须上传写明合作者参与的前 言或后记页。合作者信息可点击添加按钮添加。写完成后点击提交。提交 后成果会呈现在"待审核"栏目中,将由二级学院管理人员审核。 所有补录论文或著作成果,如为合作完成的,统一由第一作者填报,并如实 填写合作者信息,合作者不需要再进行补录。

|                | 新增者作        |          |         |
|----------------|-------------|----------|---------|
| 基本信息           |             |          |         |
| 著作名称:          |             | * 著作樂别:  | WEST V  |
| 出版单位:          |             | *出版时间:   | 5 R3108 |
| LES: DEE       | <i>w</i>    | * 所属单位;  | REE >   |
| * 学科英語:<br>王吉川 |             | "一级学科;   | Note N  |
| 洋田信息           |             |          |         |
| · 总字数(单位万字);   | * 学校署名: 金田田 | - 是否暫保力的 | x:      |
| ISBN号:         | * CP号:      | 备注:      |         |

| n n | 作者姓名 | 作者类型 |   | 所在单位 | 承担角色   |    | 参编字数(单位万字) | 齂 |
|-----|------|------|---|------|--------|----|------------|---|
|     | ŧ    | * 教历 | y |      | 1<br>1 | N. |            | x |

#### 3. 二级学院管理员审核

#### 3.1 论文审核

二级学院管理员登录后点击"论文认领"进入本部门成果认领审核界面, 可以查看本部门待认领及、已认领和补录待审核的论文成果。点击成果 标题即可查看,也可协助老师完成认领补录工作,补录的论文呈现在

"待办"栏目内,在"操作"栏目下有"修改""审核"按钮,可根据 成果实际情况进行审核。

|                                |                |       |             |         |      |      |                | + 特景認文 |
|--------------------------------|----------------|-------|-------------|---------|------|------|----------------|--------|
| 79882028 <mark>444800 8</mark> | (7)(7) 全部(444) | 非过度反馈 | ) Bittlefic |         |      | 6    | L trik, Fritt. | 0 Es   |
| 19 63                          | 作商             | 1010  | 東型          | 彩旗时间    | 论文来源 | 收录类型 | 当前成态           | litt:  |
| 小学道德与法治课程中                     |                | 数学月刊  | NOFI        | 2020-06 | ZW   |      | 侍认题            | U.M.   |
| "高速度"要靠的社会。                    |                | 民主与法。 | 1915.       | 2020-05 | ZW   |      | 時以領            | W.W.   |
|                                |                |       |             |         |      |      |                |        |

#### 3.2 著作审核

二级学院管理员登录后点击"著作"进入著作成果审核界面,可以查看本部门补录待审核的著作成果。点击成果标题即可查看,也可协助老师完成补录工作,补录的著作呈现在"待审核"栏目下,在"操作"栏目下有"修改""审核"按钮,可根据成果实际情况进行审核。

|     |                     |             |         |      |        |         |      | 1      | 新增苦作       |
|-----|---------------------|-------------|---------|------|--------|---------|------|--------|------------|
| ¥Rð | Balon (Bi TaBlaton) | 6980) BR920 | ) 全銀5)  |      |        |         | 3687 | 1, (E) | Q          |
| 阏   | 著作名称                | 作者成员        | 出版单位    | 著作类词 | 所属单位   | ENDE    | 当前状态 | 凝作     |            |
|     | ALPHS 7             | 100         | 华文出版社   | 专篇   | 人文与社会科 | 2018-11 | 侍审核  | ffict. | 86         |
|     | 美国早的人。              | 10          | 华文出版社   | 9#   | 人文与社会科 | 2016-09 | 间审核  | 102    | ¥E         |
|     | 中西                  |             | 中国人民大学… | 编石   | 人文与社会科 | 2015-09 | 侍审被  | 带战     | ŦK         |
|     | (高中经典               |             | 教育科学出版  | 病苗   | 人文与社会科 | 2015-09 | 将审核  | 儆      | ₩.         |
|     | <b>#</b> ≢#         | 10.1        | 北东南范大学… | 编辑   | 人文与社会科 | 2018-09 | 待审核  | 63     | <b>B</b> 5 |

## 3.3 数据查看及导出

为了方便二级学院科研成果管理,认领平台在管理员账户设有具有数据 查看和导出功能。在管理员账户内点击"更多"按钮(图中红色圈出位 置)可以根据期刊级别、发表时间等需求筛选查看。

| 😈 北京教育学院论文 | 认领平台         |             |          |          |      | 10   | 文以發         | 著作    | 6篇~  |
|------------|--------------|-------------|----------|----------|------|------|-------------|-------|------|
|            |              |             |          |          |      |      |             | + 355 | HBX. |
| TRAIN ALSO | (9860) 87383 | 100 金括(520) | 未公理任何(0) | 日中華短期(0) |      |      | 62, 118, 12 | • (   | 8.5  |
| 12-15 6928 | ft itt       | TIM         | #9       | 波動用何     | 伯文中國 | 收益类型 | 3605        | жn    |      |

|                   |                                                            | 土 数据导出     | + 料蚕论文 |
|-------------------|------------------------------------------------------------|------------|--------|
| <b>VRON</b> UL(1) | 特以前(2) 侍宰任(0) 前门通过(0) 全部(320) 未处理反馈(0) 已比提反馈(0)            | 68.68.18   | 0 85   |
| 期刊收录:             | SSCI SCI CSSCI 北大中交換心 人大蟹印密料轉数                             |            |        |
| 12文典型:            | 建设立载 現在 计字段 服装                                             |            |        |
| 院系:               | 党政办公室 宣传部 组织部 经按监察办公室 安全保卫处 兼跟体工作处 欧男处 科研处 她们管理办公室 人事处 财务权 | 國际合作与交流社   |        |
|                   | 医脊髓产管理论 后期撤理处 信息网络中心 数周管理与心理学数 人文与社会科学学校 数学与科学数周学校 外语与医院   | R周芋她 体周与艺术 | 教育学校   |
|                   | 学院教育学校 初級教育学院 偏原科学与技术教育学院 基础教育人才研究院 北京市基础教育党建研究中心 王会 中小学   | 會理論時社      |        |
|                   | 臺灣語斯大学孔子学院 北京教育党校办公室 北东市督学研修中心 北京市中小学中等职业学校教师地讲中心 《北京航商品   | 书》 办公室     |        |
|                   | 教育部 国地计会 项目办公室 北京教育学院进行中心 北京教育学院交民活动中心                     |            |        |
| 干的物质用于:           | SSCUSCI CSSCI 北大橋心網刊 一般期刊 其他                               |            |        |
| 波表类型:             | 医立观者 国际合作发表 国际合作发表                                         |            |        |
| 完成单位:             | 李颖一完成单位 第一完成单位                                             |            |        |
| 没来日期:             | (1) 79608 ¥ 80408                                          |            |        |

审核通过的成果,分别呈现"论文"/"著作"板块下在"学校通过" 栏目下,可以数据导出。导出时也可以根据需求筛选后导出。

| 北京教育学院论文认领平台                              |                                          |                                   | 101731REF                           | 1EXXX B                                                                                                    | -                                                                                                    | <b>805</b> 21568 | Resta        |
|-------------------------------------------|------------------------------------------|-----------------------------------|-------------------------------------|----------------------------------------------------------------------------------------------------|----------------------------------------------------------------------------------------------------|------------------|--------------|
|                                           |                                          |                                   |                                     |                                                                                                    | <                                                                                                    | 大教派导出            | + 811838/12  |
| 270(101(57) 即门通过(3) 终有他(3) 建肥厚数(2) 全部(52) |                                          |                                   |                                     |                                                                                                    | Ū.                                                                                                    | 10.01.11.01      | 0 618        |
| a作类型: 🔹                                   | a stale iifas stat                       |                                   |                                     |                                                                                                    |                                                                                                    |                  |              |
| 68#c2 : 🔳                                 | 8000 200 200 800 200 200 200 200 200 200 | · STRUC MENTAL                    | statute statute is                  | NERODE A                                                                                                    | 10 MT 8178512                                                                                                    | RESP.            |              |
| 3                                         |                                          | - 教育管理与心理学校 人文与                   | 11-2677M R7                         | 与科学教育学校                                                                                                    | the state of the state of the s | 178. AB423       | <b>水雨</b> 芋桃 |
|                                           | 的复数算字统 防御教育学院 机图科学电话                     | 计教育学院 基础教育人才研究                    | an 北东市基础数1                          | 「東京市安中心 工                                                                                                    | 会 中小学管理                                                                                                    | IR BH            |              |
|                                           | CALIFORNIA CALIFORNIA CONTRACTOR         |                                   | the state of the state of the state | - Automation                                                                                                    | 计开放器从书                                                                                                    | 022              |              |
|                                           | NUMBER OF THE PERSON AND DO DO DO        | E APRILLA ME & BALLER AND ADDRESS | C. T. L. L. March 1. L              | and the state of the state of t |                                                                                                    |                  |              |
|                                           | T教授 国际计划 适应办公室 北京政有学校                    | SHOO LERATICLE                    | UPPO -                              |                                                                                                    | In Contract                                                                                                    |                  |              |